Kontoumstellung bei Nutzung eines VR-NetKey (PIN/TAN)

# Inhaltsverzeichnis:

- 1. Anmeldung
- 2. Daten sichern
- 3. Bankverbindung auswählen
- 4. Bankverbindung selektieren
- 5. Bankverbindung öffnen
- 6. Bankverbindungsdaten ändern und synchronisieren
- 7. Neu zurückgemeldete Konten löschen
- 8. Neue Kontonummer eintragen
- 9. Bankverbindung synchronisieren
- 10. Konten bearbeiten
- 11. Konten aktualisieren

Am **23. Juli 2016** erfolgt im Rahmen der technischen Fusion die Zusammenführung der Datenbestände der Raiffeisen-Volksbank Miltenberg mit der Volksbank Odenwald zur Vereinigte Volksbank Raiffeisenbank eG.

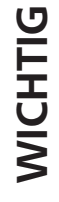

Zugriffe auf den Bankrechner sind am Freitag, 22. Juli 2016, noch bis 19:00 Uhr möglich. **Ab Montag, 25. Juli 2016**, müssen Kunden der Raiffeisen-Volksbank Miltenberg im Zuge dieser Umstellung die Kontodaten in ihrer Finanzsoftware ändern.

Der Ihnen von der Raiffeisen-Volksbank Miltenberg ausgegebene VR-NetKey kann nach der Fusion weiter genutzt werden.

Dieser Leitfaden unterstützt Sie bei der Umstellung auf die neue Bankverbindung.

## VR-NetWorld-Software

# Kontoumstellung bei Nutzung eines VR-NetKey (PIN/TAN)

#### 1. Anmeldung

Die Anmeldung erfolgt **ab dem 25. Juli 2016** über die **neue Bankleitzahl und Ihre gegebenenfalls neue Kontonummer**. Im Falle einer Änderung Ihrer Kontonummer erhalten Sie eine Änderungsmitteilung auf dem Postweg.

Führen Sie bitte die nachfolgenden Änderungen in der VR-NetWorld-Software durch.

#### 2. Daten sichern

Bevor Sie mit der eigentlichen Umstellung beginnen führen Sie bitte eine Datensicherung durch.

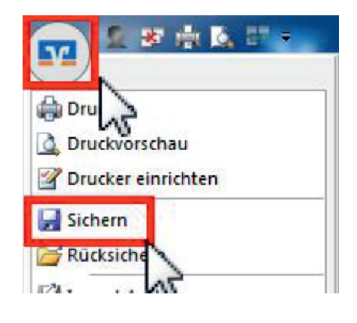

## 3. Bankverbindung auswählen

Wählen Sie zunächst den Reiter "Stammdaten" und im nächsten Schritt die Schaltfläche "Bankverbindungen".

|        | 28087          |                 | VR-NetWor                                                    | VR-NetWorld - Kontenübersicht |                        |                          | Kontext |                  |
|--------|----------------|-----------------|--------------------------------------------------------------|-------------------------------|------------------------|--------------------------|---------|------------------|
| -      | Startseite     | Transaktione    | n Auswertungen                                               | Stammdaten                    | Extras                 | Hilfe                    | Konte   | en               |
| Umsatz | kategorien Las | tschriftmandate | 🗟 Eigene Aug<br>🗟 Regeln für autom. Ki<br>🏂 Auftragsvorlagen | in 🔹                          | Zahlungse<br>Gläubiger | empf./Zahl<br>Identifika | er<br>7 | Bankverbindungen |
|        |                |                 | Aktueller Mandant                                            |                               |                        |                          |         | Aktueller Date   |

#### 4. Bankverbindung selektieren

Wählen Sie nun im Programmfenster die Bankverbindung der Raiffeisen-Volksbank Miltenberg aus.

| Übersicht Bankverbindungen x |           |                |  |  |
|------------------------------|-----------|----------------|--|--|
| Bezeichnung                  | BLZ       | Kreditinstitut |  |  |
| lenderbanki                  | BLZSender | Senderbank1    |  |  |

## 5. Bankverbindung öffnen

Anschließend wählen Sie in der Aktionsleiste bitte "Details" aus. (Alternativ: Rechtsklick > Bearbeiten)

| 📻 🗈 R 🗄 K 🖉 👘                            | VR-NetWorld - Kontenut  | ersicht Kont              | lot               |  |
|------------------------------------------|-------------------------|---------------------------|-------------------|--|
| Startseite Transaktionen                 | Auswertungen Stammdate  | n Extras Hilfe Kon        | ten               |  |
| Umsätze Auszüge Auffräge Ausgangskort    | Dibenweisung            | Aktualisieren Alle Konten | Details           |  |
| Anzeigen                                 | Ertassen                | Senden                    | Bearbeiten        |  |
| daumancicht - Mandant 🛛 🔍 🖣              | 🗙 📝 Kontenübersicht 🕅 I | Insatzübersicht Senderban | Kontenübersicht 🗙 |  |
| S Volksbank Günzburg<br>Bankverbindungen | Gruppiert nach ohne Gru | opierung                  |                   |  |
| Kontenübersicht     Kontokorrent         | 27 2                    | Konto                     | -                 |  |
| Senderbank1                              | Senderba                | okt :                     |                   |  |

## VR-NetWorld-Software

# Kontoumstellung bei Nutzung eines VR-NetKey (PIN/TAN)

#### 6. Bankverbindungsdaten ändern und synchronisieren

In dem sich öffnenden Fenster **"Bankverbindung bearbeiten"** wählen Sie die **"Bankverbindungsdaten"** aus. Tragen Sie im Feld **"Bankleitzahl"** die **neue Bankleitzahl 50863513** ein. Anschließend klicken Sie bitte auf die Schaltfläche **"Synchronisieren"**. Die folgenden Meldungen bestätigen Sie bitte mit einem Klick auf **"Ja"**.

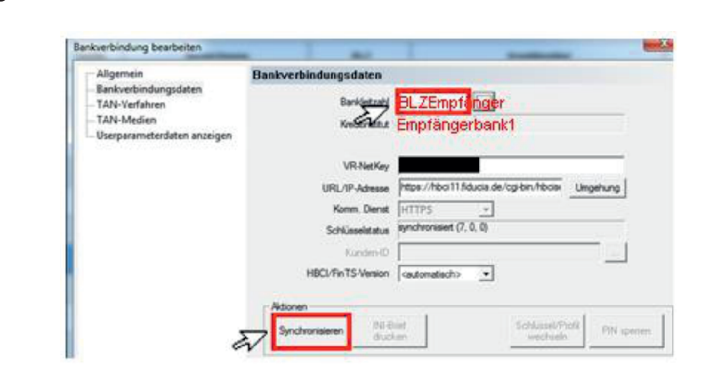

Während der Synchronisation werden Sie nach Ihrer Online-Banking-PIN gefragt.

# Durch die Synchronisation werden die alten Konten zunächst deaktiviert und die neuen Kontonummern automatisch angelegt.

#### 7. Neu zurückgemeldete Konten löschen

Dieser Schritt ist nur erforderlich, wenn Sie eine neue Konto-Nr. erhalten haben.

Löschen Sie in der Kontenübersicht die neu zurückgemeldeten Konten! (Rechtsklick > Konto löschen)

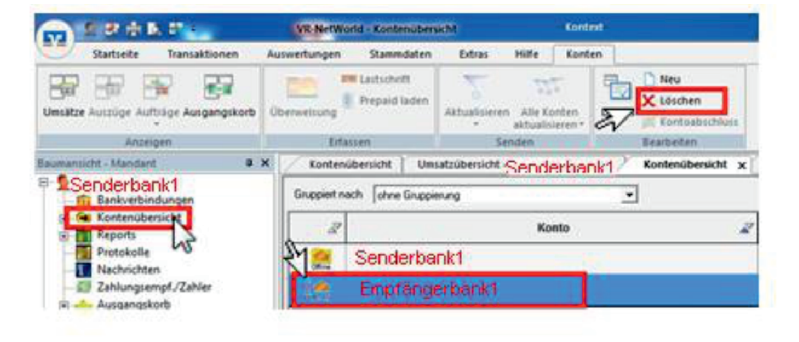

#### 8. Neue Kontonummer eintragen

#### Dieser Schritt ist nur erforderlich, wenn Sie eine neue Konto-Nr. erhalten haben.

Öffnen Sie das deaktivierte Konto zum Bearbeiten durch einen Klick auf **"Details"**. (Alternativ: Rechtsklick > Konto bearbeiten)

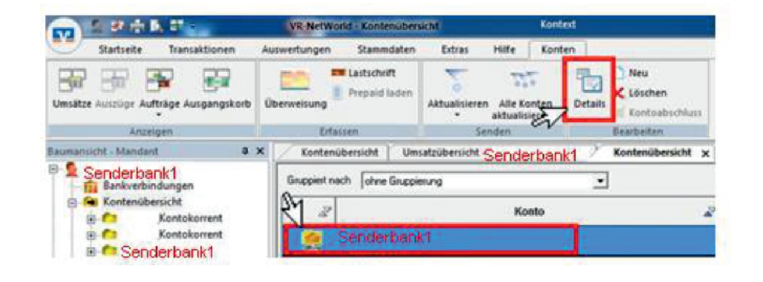

# VR-NetWorld-Software

# Kontoumstellung bei Nutzung eines VR-NetKey (PIN/TAN)

Im Falle einer Änderung Ihrer Kontonummer erhalten Sie eine Änderungsmitteilung auf dem Postweg. Tragen Sie die neue Kontonummer in das entsprechende Feld ein.

| Kontoidentilikation<br>Kontonummer | e neue Kto. Nr. | Unterkonto           |             |
|------------------------------------|-----------------|----------------------|-------------|
| Bank and BLZ                       | Empfänger       | Bankleitzahl Filiale | cidentischo |

Schließen Sie diesen Vorgang mit Klick auf die Schaltfläche **"OK"** ab.

Führen Sie diesen Schritt bei allen Konten, für die Sie eine neue Konto-Nr. erhalten haben durch

#### 9. Bankverbindung synchronisieren

Führen Sie nun nochmals eine Synchronisation ihrer Bankverbindung durch. (Stammdaten > Bankverbindungen > Synchronisieren)

| Startseite          | Transaktionen                            | Auswertungen                                                     | Stammdaten             | Extras Hilfe                          | Konten                                |
|---------------------|------------------------------------------|------------------------------------------------------------------|------------------------|---------------------------------------|---------------------------------------|
| wsatzkategorien Las | tschriftmandate                          | Eigene Ausson egeir<br>Regein für autom. Kat<br>Auftragsvorlagen | egorisierung 👔         | Zahlungsempf./Zi<br>Gläubiger-Identif | Eankverbindungen                      |
|                     | 100                                      | Aktueller Mandant                                                |                        |                                       | Aktueller Date                        |
| Starts              | eite Transa                              | ktionen Au                                                       | swertungen             | Stammo                                | laten Extras I                        |
| ynchronisieren      | TAN-Verfahr                              | Sicherhei<br>19 Sicherhei<br>en                                  | itsmedium<br>Itsprofil | Details                               | leu<br>öschen<br>Chipkarte entsperren |
| Senden              | 2                                        | Wechseln                                                         |                        | B                                     | earbeiten                             |
|                     |                                          |                                                                  | Vonte                  | of the second state of the            | On the second second                  |
| umansicht - Mi      | andant                                   | 4 X                                                              | KOIILE                 | nubersicht                            | Ubersicht Bankverb                    |
| HBCI Ber            | andrant<br>nutzerkennung<br>verbindungen | ¢ x                                                              | Quelle                 | nubersicht                            | Bezeichnung                           |

## 10. Konten bearbeiten

Öffnen Sie Ihr Konto zum bearbeiten (Rechtsklick > Konto bearbeiten).

Prüfen Sie nochmals die Angaben in den Feldern IBAN, BIC, Kontonummer und Bankleitzahl. Das Feld "alternative Bankleitzahl" darf nicht beschrieben sein. (Eintragung ggf. löschen und das Feld deaktivieren.)

| Konto bearbeiten                       | x                                                         |
|----------------------------------------|-----------------------------------------------------------|
| Kontodetails                           | Kontoname * [Ihr bisheriges Konto]                        |
| SEPA<br>Eigenschaften<br>Umsatzanzeige | Kontoinhaber<br>Name des Inhabers *                       |
| Kontoauszüge<br>Geschäftsvorfälle      | Fimennummer                                               |
| Übertragungsverfahren                  | Kontoidentifikation IBAN • Ihre neue IBAN BIC GENODE51MIC |
|                                        | Kontonummer • neue Kontonr.<br>Bankletzahl • 508 635 13   |
|                                        | OK Abbrechen Hilfe                                        |

#### 11. Konten aktualisiern

Aktualisieren Sie jetzt Ihre Konten. Klicken Sie auf den Reiter "Startseite" und danach auf das das Symbol **"Alle Konten aktualisieren"**.

Nach erfolgter Aktualisierung ist die Umstellung abgeschlossen.